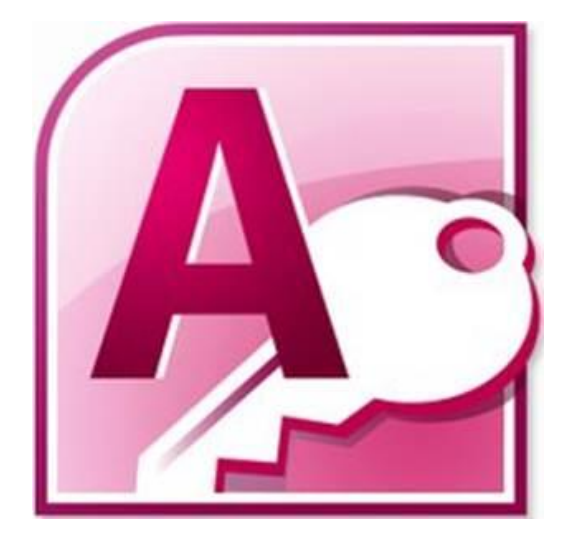

# **MICROSOFT ACCESS**

LIVELLO BASE-INTERMEDIO

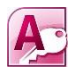

### Sommario

- o <u>Introduzione a Microsoft Access</u>
  - <u>Concetti di database</u>
  - Oggetti del database
  - <u>Schermata di avvio di Access</u>
  - La barra di accesso rapido
  - Personalizzare la barra di accesso rapido
  - Lavorare sulle schede
  - <u>Il salvataggio dei database</u>
- o <u>Le Tabelle</u>
  - Introduzione alle tabelle
  - <u>Creare una nuova tabella</u>
  - Visualizzazioni di una tabella
  - <u>I Campi</u>
  - <u>Tipologie di Campi</u>
  - Le proprietà di un campo
  - <u>Relazionare due tabelle</u>

#### o <u>Le Query</u>

- <u>Caratteristiche delle Query</u>
- <u>Struttura di una Query</u>
- Creare una Query di selezione
- <u>Risultati della Query</u>
- Definire i criteri di una Query
- o <u>Le maschere</u>
  - <u>Caratteristiche delle Maschere</u>
  - <u>Creare una Maschera da creazione guidata</u>
  - <u>Creare un pulsante su una maschera</u>
- o <u>I Report</u>
  - <u>Caratteristiche del Report</u>
  - Creare un Report da creazione guidata
  - Personalizzare un Report
  - <u>Stampare un Report</u>

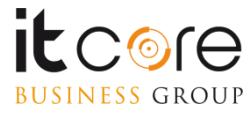

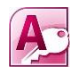

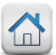

## Introduzione a Microsoft Access

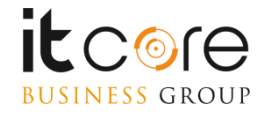

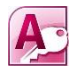

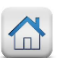

## Concetti di database

Microsoft Access è un programma per la gestione di database relazionali che dispone di strumenti per la ricerca, l'organizzazione e la visualizzazione dei dati.

Un database («base di dati» in italiano) è un contenitore di informazioni che può avere una struttura anche molto complessa. In particolare, un database relazionale archivia non solo i dati ma anche le informazioni riguardanti le relazioni tra i dati.

- Il programma Access, permette di:
- progettare la struttura di un database
- modificare il contenuto delle tabelle inserendo, eliminando o modificando informazioni
- consultare agevolmente il contenuto delle tabelle
- accedere alle informazioni contenute nelle tabelle secondo particolari criteri di ricerca
- formattare rapporti di output per la visualizzazione dei dati

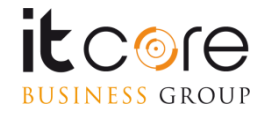

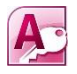

## **Oggetti del database**

### Tabelle

Oggetti dove vengono memorizzati i dati di un database

### Query

Oggetti utilizzati per estrarre dati dal database con criteri semplici o complessi

### Maschere

Oggetti utilizzati per semplificare l'accesso alle informazioni memorizzate nelle tabelle da parte degli utenti di database

### Report

Oggetti utilizzati per definire il formato con il quale queste informazioni vengono visualizzate, permettere di eseguire agevolmente operazioni complesse sulle tabelle.

| Tutti gli oggetti di Access | ⊗ « |
|-----------------------------|-----|
| Cerca                       | δ   |
| Tabelle                     | \$  |
| 🛄 Tabella1                  |     |
| Query                       | ^   |
| 🔁 Query 1                   |     |
| Maschere                    | ~   |
| 😑 Maschera1                 |     |
| Report                      | ~   |
| Report 1                    |     |

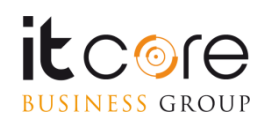

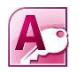

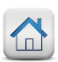

### Schermata di avvio di Access

All'avvio di Access viene visualizzata la scheda Nuovo, nella quale sono disponibili diversi modelli per creare un nuovo database

- Database vuoto per creare da zero un database desktop
- Database Web vuoto per creare da zero un database web
- Modelli di esempio / di Office.com per disporre di un punto di partenza

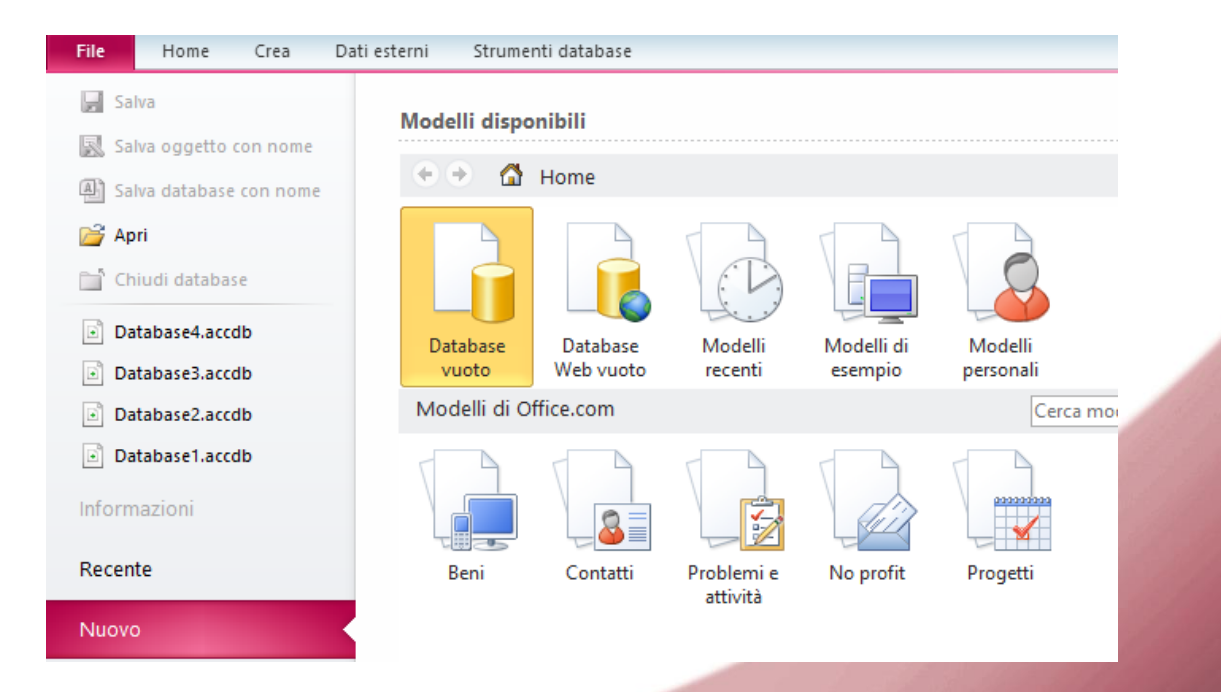

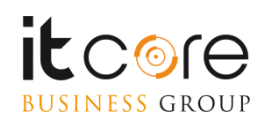

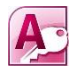

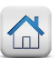

### La barra di accesso rapido

Nell'angolo in alto a sinistra della schermata è presente una serie di pulsanti che richiamano in maniera immediata alcune funzionalità di Access . Questa serie di Pulsanti è chiamata «barra di accesso rapido» e di default presenta i pulsanti per «salvataggio file», «annulla ultima operazione» e «ripristina ultima operazione»

La barra di accesso rapido con i pulsanti preimpostati. Il pulsante a forma di freccia nera serve per la personalizzazione di questo strumento.

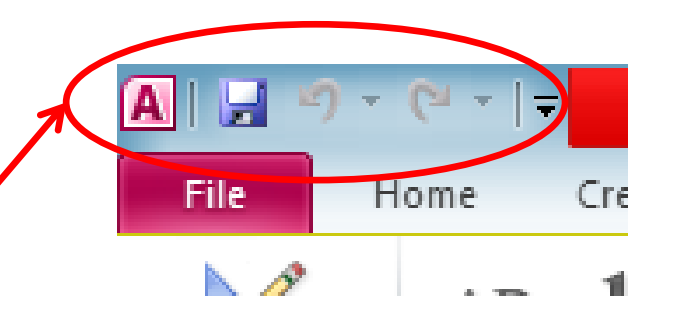

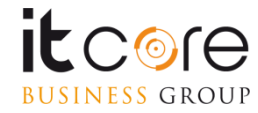

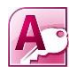

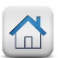

### Personalizzare la barra di accesso rapido

Cliccando la freccia nera accanto ai pulsanti nella barra di accesso rapido, si accede ad un menù a tendina attraverso cui è possibile personalizzare tali pulsanti in modo da ottimizzare l'accesso alle azioni che si compiono più frequentemente.

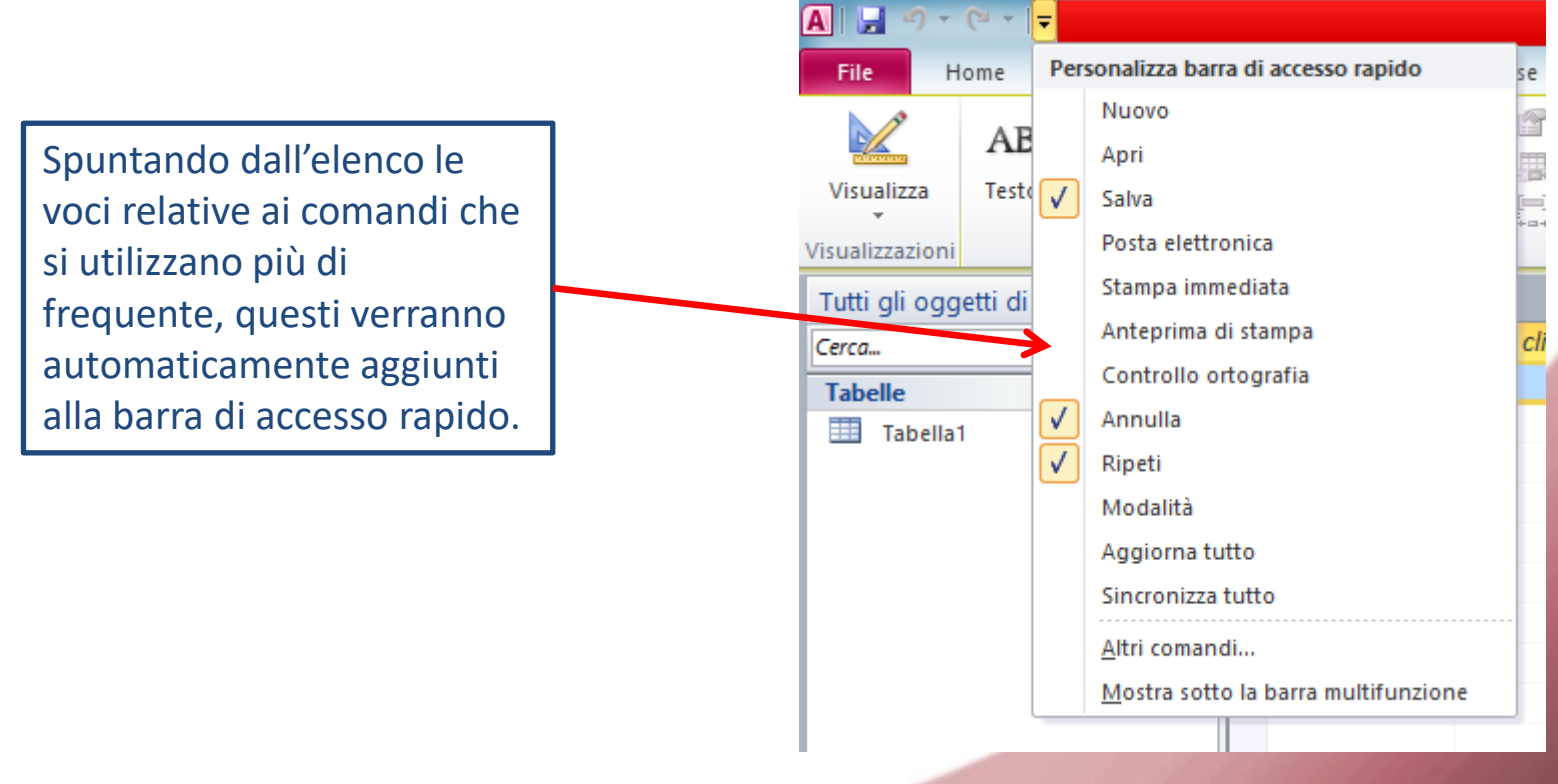

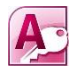

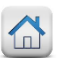

### Lavorare sulle Schede

All'interno di ciascuna scheda sono raccolti una serie di pulsanti attraverso i quali è possibile accedere alle funzionalità del programma. Per facilitare l'utilizzo di questo strumento in Access, ogni scheda è suddivisa in «sezioni» che fanno riferimento alle diverse «famiglie» di elementi contenuti nelle schede.

### Esempio:

BUSINESS GROUP

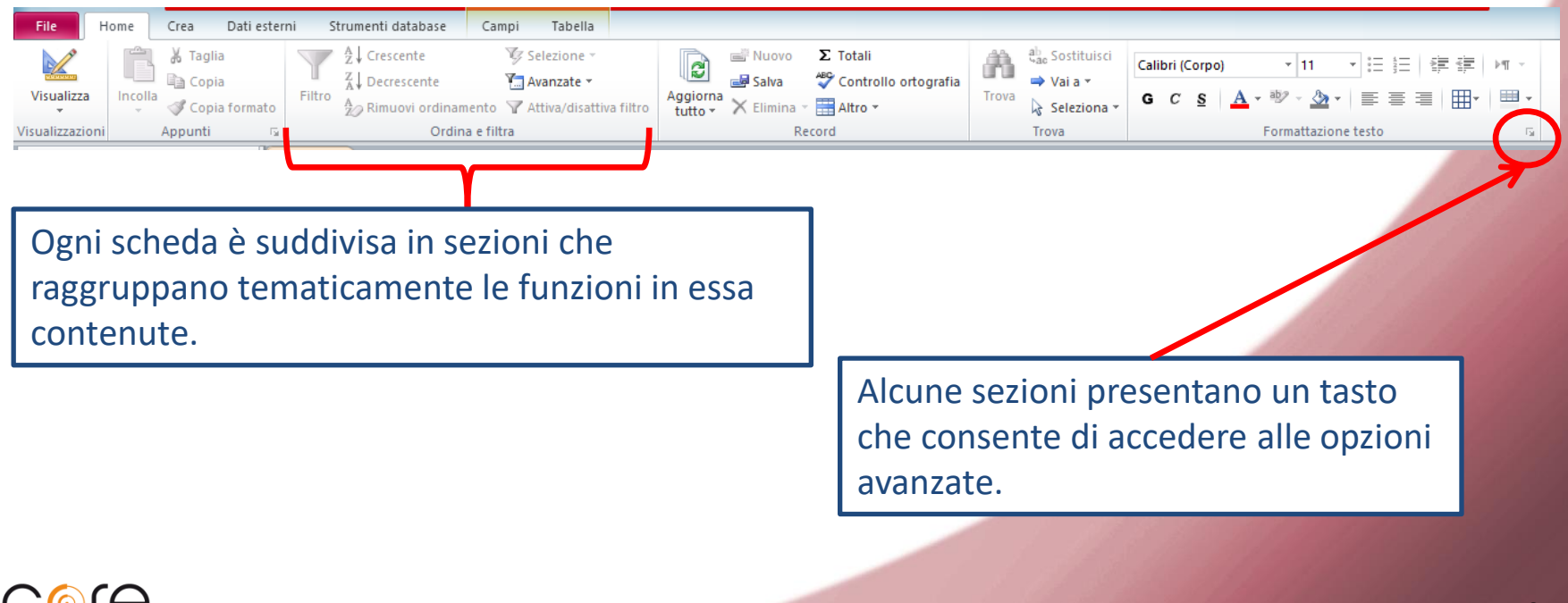

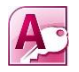

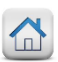

### Il Salvataggio dei Database

Selezionando la voce «Salva con Nome» dal menù «File» si accede alla finestra di navigazione per scegliere la posizione del file che si sta salvando. In Access vengono creati file nel nuovo formato \*.accdb che può essere aperto utilizzando versioni di Microsoft Access 2007 o superiori.

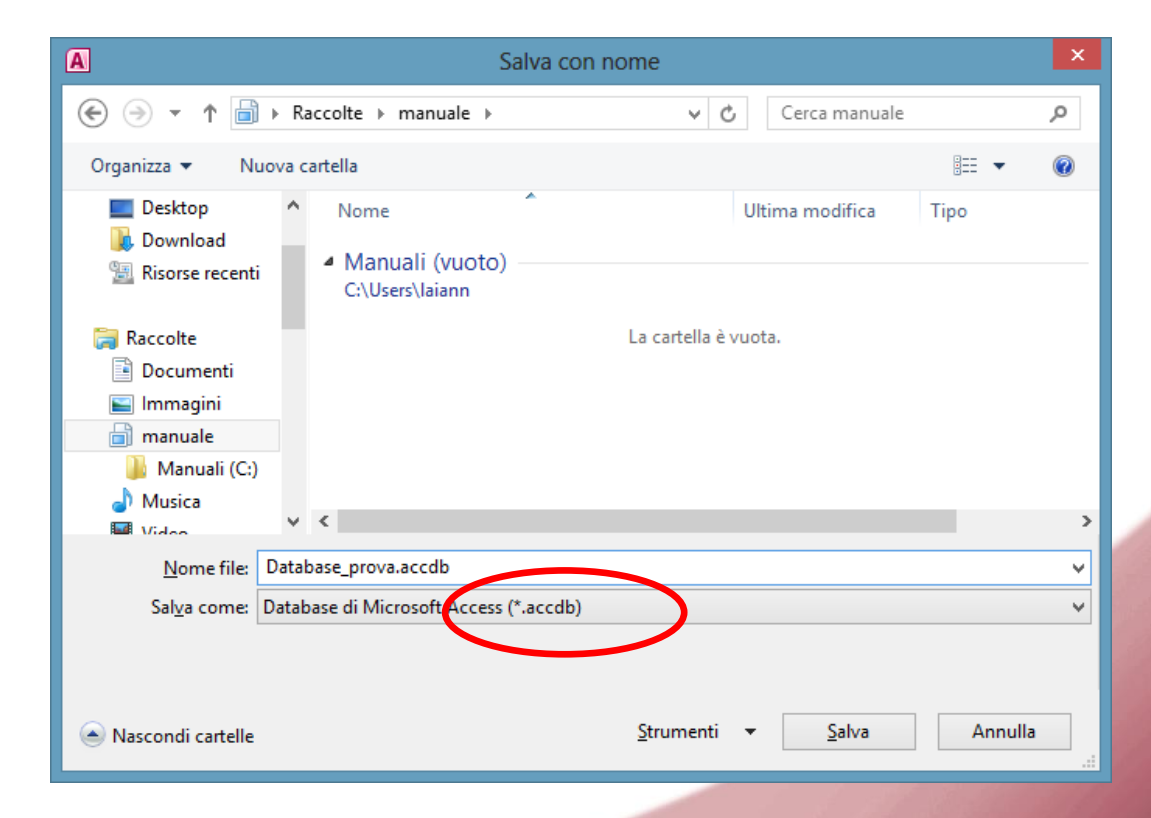

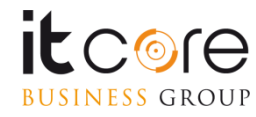

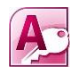

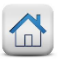

## Le Tabelle

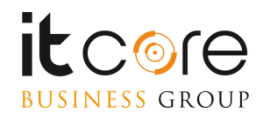

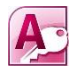

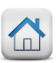

## Introduzione alle tabelle

Una tabella è l'oggetto del database in cui vengono memorizzati i dati ed è costituita da record e campi.

Le righe, dette **Record**, contengono i dati su una singola istanza dell'argomento della tabella, ad es. su uno specifico dipendente

Le colonne, dette **Campi,** contengono dati su un singolo aspetto dell'argomento della tabella, ad esempio il nome o la mail

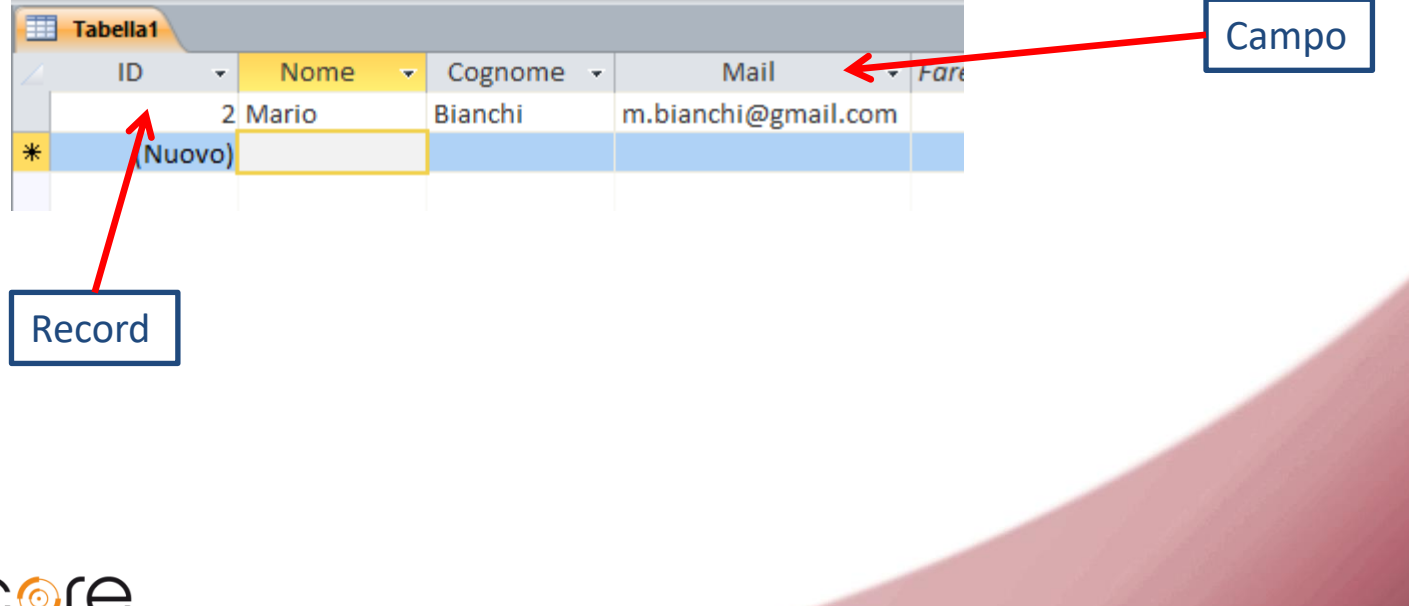

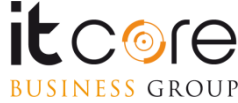

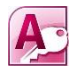

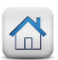

### Creare una nuova tabella

Quando è stato creato un Database, il passo successivo è quello di creare una tabella. Dopo aver creato una tabella è possibile creare query, maschere, report e altri oggetti di un Database che facilitano l'organizzazione dei dati.

Quando viene creato un nuovo database, automaticamente viene creata anche una nuova tabella denominata Tabella1 che verrà aperta in visualizzazione Foglio dati

Per creare una nuova tabella, nel gruppo Tabelle della scheda Crea, fare clic su «**Tabella**». Sarà inserita nel database una nuova tabella e aperta in visualizzazione Foglio dati.

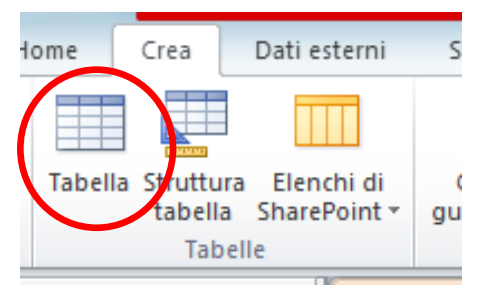

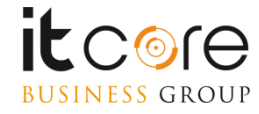

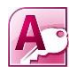

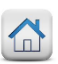

## Visualizzazioni di una tabella

### Foglio dati

i dati contenuti in una tabella vengono visualizzati in un formato simile ad un foglio di calcolo. È possibile modificare il nome dei campi ed aggiungere, eliminare e ricercare dati. Per aprire una tabella in questa visualizzazione, fare doppio click sulla tabella nel riquadro di spostamento.

#### Struttura

E' la finestra in cui si definisce la struttura delle tabelle e la tipologia dei campi. Per aprire una tabella in questa visualizzazione, fare clic sulla freccia sotto il pulsante Visualizza nella scheda Home, quindi scegliere Visualizzazione Struttura.

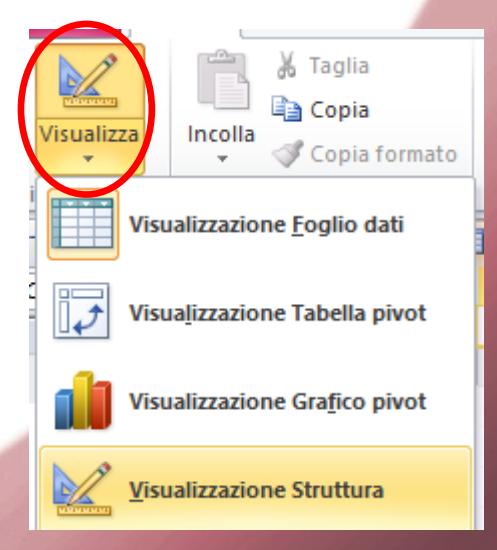

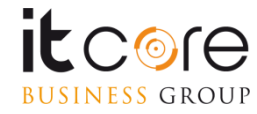

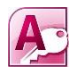

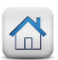

## I campi

Quando si crea un campo nella visualizzazione Foglio dati, al campo viene assegnato automaticamente un tipo di dati in base al valore immesso.

Per definire o modificare Nome e tipo di dati, nella finestra Visualizzazione struttura troviamo:

- Nome campo digitare il nome del campo
- Tipo dati fare clic sulla freccia e selezionare il tipo di dati desiderato
- **Descrizione** digitare una descrizione dei dati che andranno in inseriti in questo campo (facoltativo)

| _ |            |                                                                                                    |             |   |
|---|------------|----------------------------------------------------------------------------------------------------|-------------|---|
|   | Tabella1   |                                                                                                    |             | × |
| 2 | Nome campo | Tipo dati                                                                                                    | Descrizione |   |
| ₽ | ID         | Numerazione automatica                                                                                                    |             |   |
|   | Nome       | Testo                                                                                                    |             |   |
|   | Cognome    | Testo                                                                                                    |             |   |
|   | Mail       | Testo                                                                                                    |             |   |
|   |            |                                                                                                    |             |   |
|   |            |                                                                                                    |             | • |
|   |            | Description of the second second seco |             |   |

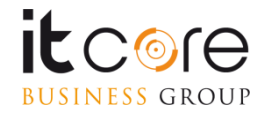

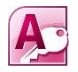

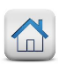

A ogni campo deve essere associato un tipo di dati che indica la tipologia dei dati memorizzati nel campo, ad esempio grandi quantità di testo o file allegati.

### Testo

in questo tipo di campo è possibile immettere testo o numeri, da 0 a 255 caratteri

#### Memo

in questo tipo di campo è possibile immettere una quantità elevata di dati di testo e numerici

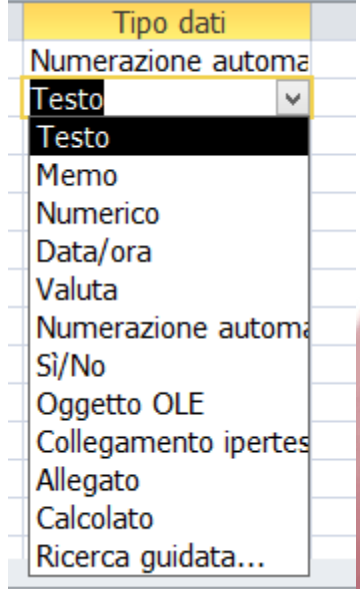

Per i campi di tipo Testo e Memo, è possibile eseguire funzioni di conversione sui dati contenuti nel campo.

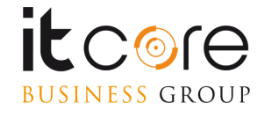

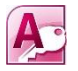

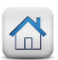

#### **Numerico**

in questo tipo di campo è possibile immettere solo numeri ed è possibile eseguire calcoli sui valori in esso contenuti

### Data/ora

in questo tipo di campo è possibile immettere esclusivamente delle date oppure degli orari

### Valuta

in questo tipo di campo è possibile immettere solo valori numerici che verranno formattati come valuta

### Contatore

in questo tipo di campo non è possibile immettere o modificare i contenuti. I valori in un campo Contatore vengono incrementati automaticamente tutte le volte che si aggiunge un nuovo record a una tabella

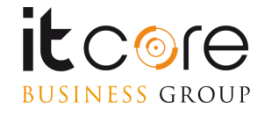

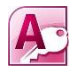

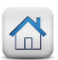

### **Oggetto OLE**

questo tipo di campo viene utilizzato quando si desidera inserire all'interno del campo oggetti o applicativi oppure file creati con un altro programma (ad es. un grafico Excel o una presentazione PowerPoint)

### **Collegamento ipertestuale**

In questo tipo di campo è possibile immettere qualsiasi tipo di dati e al testo verrà aggiunto automaticamente http:// Se si immette un indirizzo Web valido, viene aperto il collegamento altrimenti verrà visualizzato un messaggio di errore

#### Allegato

In questo tipo di campo è possibile allegare file provenienti da altri programmi, ma non è possibile digitare o immettere dati di testo o numerici

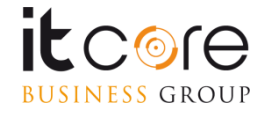

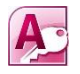

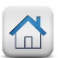

### Sì/No

in questo tipo di campo viene visualizzata una casella di controllo o un elenco a discesa

#### Calcolato

presente dalla versione , questo nuovo tipo di dati consente di creare un campo che effettua dei calcoli basati su altri campi nella stessa tabella (ad es. creare un campo Totale che contiene il prodotto del campo Quantità e del campo Prezzo unitario)

#### **Ricerca guidata**

questo campo viene utilizzato per creare elenchi a discesa con valori immessi manualmente o campi di ricerca con valori che vengono da altre tabelle

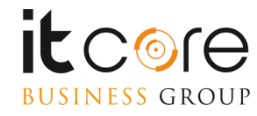

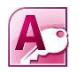

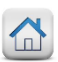

## Le proprietà di un campo

Dopo aver creato un campo, è possibile impostare le sue proprietà per esempio per

- stabilire l'aspetto dei dati in un campo
- impedire l'immissione di dati errati in un campo
- specificare valori predefiniti per un campo
- velocizzare le operazioni di ricerca e ordinamento

Per accedere all'elenco completo delle proprietà che è possibile impostare, è tuttavia necessario utilizzare la visualizzazione Struttura.

| Generale Ricerca   |              |
|--------------------|--------------|
| Dimensione campo   | Intero lungo |
| Formato            | V            |
| Posizioni decimali | Automatiche  |
| Maschera di input  |              |
| Etichetta          |              |
| Valore predefinito |              |
| Valido se          |              |
| Messaggio errore   |              |
| Richiesto          | No           |
| Indicizzato        | No           |
| Smart tag          |              |
| Allineamento testo | Standard     |

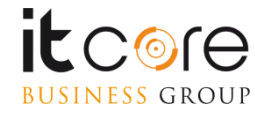

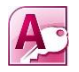

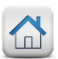

### **Relazionare due tabelle**

Una volta create le tabelle che costituiscono il database si impostano le **relazioni fra le tabelle**. In questo modo risulterà più semplice creare delle query, delle maschere e dei report che includono più tabelle.

Una relazione funziona facendo corrispondere i dati nei campi chiave in entrambe le tabelle. Nella maggior parte dei casi ci sarà la **chiave primaria** di una tabella che fornisce un identificatore univoco per ogni record, che corrisponderà ad una voce nella **chiave secondaria** dell'altra tabella.

Esempio

I Docenti possono essere associati, al corso effettuato creando una relazione tra la tabella Docenti e la tabella Corsi utilizzando i campi ID\_Docente/Docente

|   | cor | si 🔳 | doce | enti 🖃 Rela | zio | ni     |   |               |          |    |                       |           |      |              |           |      |             |       |
|---|-----|------|------|-------------|-----|--------|---|---------------|----------|----|-----------------------|-----------|------|--------------|-----------|------|-------------|-------|
|   |     | ID   | Ŧ    | titolo      | Ŧ   | durata | 6 | docente 🔹     | client   | te | Ŧ                     | F         |      |              |           |      |             |       |
|   |     |      | 1    | excel base  |     | 3gg    |   | gluseppe verd | Opera S  | ра |                       |           |      |              |           | 14   | 1 1.75      |       |
|   |     |      | 2    | word avanz  | ato | 2gg    |   | mario bianchi | Santi Sr | _  |                       | corsi doc | cent | i 🖙 Relazio  | ni        |      |             |       |
| * |     | (Nuo | vo)  |             |     |        |   |               |          | ;  | $\boldsymbol{\frown}$ | ID 🔹      | )    | nome 🔹       | mail      | Ŧ    | tariffa gta | a - 1 |
|   |     |      |      |             |     |        |   |               |          |    |                       |           | m    | ario bianchi | m.bianchi | @gn  |             | 100   |
|   |     |      |      |             |     |        |   |               |          |    |                       | 2         | 2 gi | useppe verd  | g.verdi@g | mail |             | 120   |
|   |     |      |      |             |     |        |   |               |          | ·  | *                     | (Nuovo)   | )    |              |           |      |             |       |
|   |     |      |      |             |     |        |   |               |          |    |                       |           |      |              |           |      |             |       |

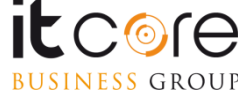

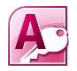

## **Relazionare due tabelle**

Nella scheda Strumenti database fare clic su Relazioni

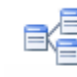

Verrà visualizzata la finestra di dialogo Mostra tabella, scegliere le tabelle da mettere in relazione e aggiungerle

Trascinare il campo chiave primaria sul campo chiave secondaria. Apparirà la finestra Modifica relazioni

| Modifica relazioni 🛛 ? 🗙                                                        |          |           |      |                    |  |  |
|---------------------------------------------------------------------------------|----------|-----------|------|--------------------|--|--|
| Tabella/query: Tabella/query <u>c</u> orrelata:                                 |          |           | ata: | C <u>r</u> ea      |  |  |
| ID_docente                                                                      | ¥        | docente ^ |      | Annulla            |  |  |
|                                                                                 |          |           | ~    | <u>T</u> ipo join  |  |  |
| Applica integ                                                                   | rità ref | erenziale |      | Crea <u>n</u> uova |  |  |
| Aggi <u>o</u> rna campi correlati a catena<br>Elimina record correlati a catena |          |           |      |                    |  |  |
| Tipo relazione Uno-a-molti                                                      |          |           |      |                    |  |  |

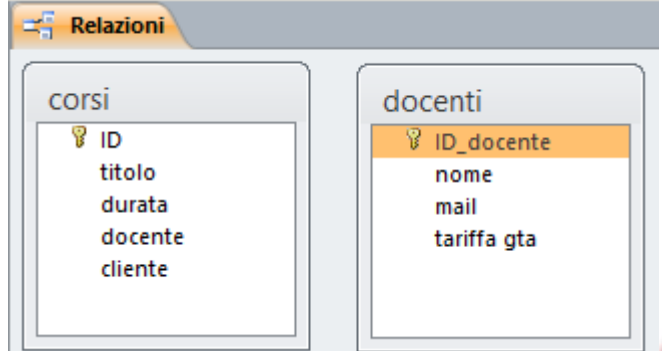

In una relazione uno-a-molti un record della tabella A (Docenti) può avere molti record corrispondenti nella tabella B (Corsi), ma un record della tabella B non ha più di un record corrispondente nella tabella A

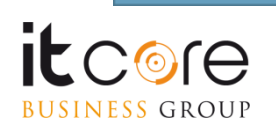

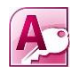

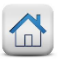

# Le Query

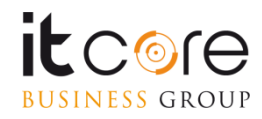

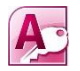

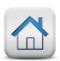

### **Caratteristiche delle query**

Una query consente di interrogare il database e di estrapolare delle risposte a domande molto specifiche sui dati contenuti all'interno di una tabella.

È possibile utilizzare una query per rispondere a una semplice domanda, eseguire calcoli, combinare dati da diverse tabelle oppure aggiungere, modificare o eliminare dati delle tabelle.

Le query utilizzate per recuperare dati da una tabella o eseguire calcoli sono dette query di selezione. Le query utilizzate per aggiungere, modificare o eliminare dati sono dette query di comando.

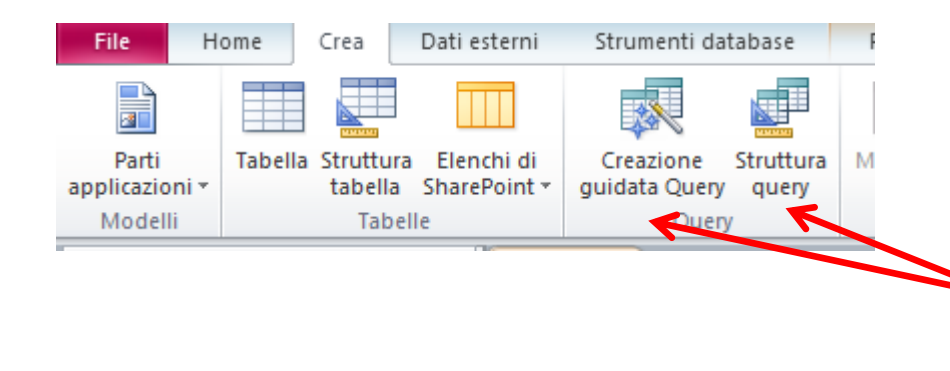

Una query si può creare in modo automatico utilizzando la «Creazione guidata Query» oppure in modo manuale utilizzando «Strutture query»

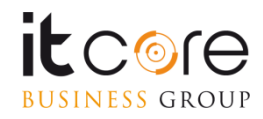

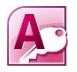

### Struttura di una Query

Campo riporta il nome del campo che si è inserito nella Query

Tabella visualizza il nome della tabella di origine per ciascun campo

**Ordinamento** permette di riordinare i record sia in modo alfabetico che in modo numerico, «Crescente» o «Decrescente». E' possibile ordinare per più campi alla volta

Mostra per decidere se mostrare o meno il campo nel risultato della Query Criteri permettono di limitare il risultato della query a determinati record Oppure dà la possibilità di inserire più di un criterio

| •            |        |        |         |         |   |
|--------------|--------|--------|---------|---------|---|
|              |        |        | 1       |         |   |
| Campo:       | titolo | durata | nome    | cliente |   |
| Tabella:     | corsi  | corsi  | docenti | corsi   |   |
| Ordinamento: |        |        |         |         |   |
| Mostra:      | ✓      | ✓      | ✓       | ✓       |   |
| Criteri:     |        |        |         |         |   |
| Oppure:      |        |        |         |         | _ |
|              |        |        |         |         | - |
|              |        |        |         | •       |   |
|              |        |        |         |         |   |

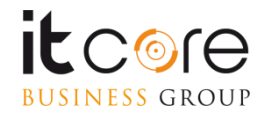

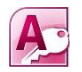

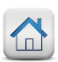

### Creare una Query di selezione

Dalla scheda Crea fare clic su «Struttura query» e nella finestra di dialogo «Mostra tabella» fare doppio clic sulla tabella che si vuole aggiungere

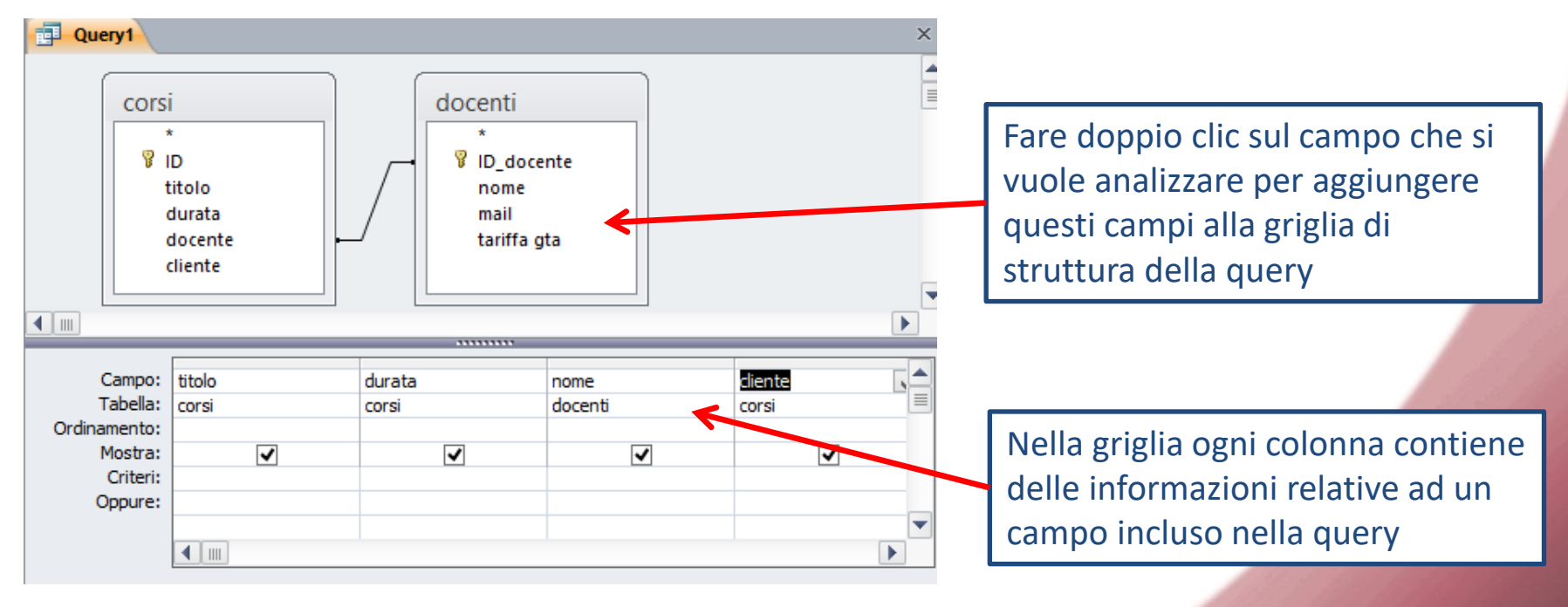

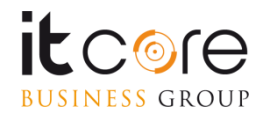

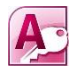

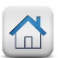

## **Risultati della Query**

Per eseguire una Query di selezione e vedere il risultato, nella scheda **Progettazione** fare clic su **Esegui**. La query viene eseguita e viene visualizzato un elenco di record in modalità Foglio dati.

| ĺ | Query1 |               |        |   |                |   |           |   |  |  |
|---|--------|---------------|--------|---|----------------|---|-----------|---|--|--|
|   | 2      | titolo 👻      | durata | Ŧ | nome           | Ŧ | cliente   | Ŧ |  |  |
|   |        | excel base    | 3gg    |   | giuseppe verdi |   | Opera Spa |   |  |  |
|   |        | word avanzato | 2gg    |   | mario bianchi  |   | Santi Srl |   |  |  |
|   | *      |               |        |   |                |   |           |   |  |  |

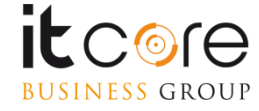

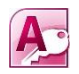

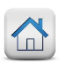

## Definire i criteri in una query

### I criteri possono essere immessi in uno o più campi della query

| Campo:       | titolo  | durata | nome    | data           | diente |
|--------------|---------|--------|---------|----------------|--------|
|              |         |        | 1       |                |        |
| Tabella:     | corsi   | corsi  | docenti | corsi          | corsi  |
| Ordinanatas  |         |        |         |                |        |
| Ordinamento: |         |        |         |                |        |
| Mostra       |         |        |         |                |        |
| Piusu a.     | ▼       | ▼      | ▼       | ▼              | V      |
| Criteri      | "Evcel" | >-2    |         | >=#01/07/2014# |        |
| Circein      | Excer   | 7-2    |         | >=#01/07/2014# |        |
| Oppure:      |         |        |         |                |        |
|              |         |        |         |                |        |
|              |         |        |         |                |        |
|              |         |        |         |                |        |
|              |         |        |         |                |        |
|              |         |        |         |                |        |

### Criteri per i campi di tipo Testo

| "Excel"       | restituisce i record che corrispondono esattamente a un valore                                        |
|---------------|----------------------------------------------------------------------------------------------------|
| NOT "Excel"   | restituisce i record che non corrispondono a un valore                                                |
| Like E*       | restituisce i record che iniziano con E                                                               |
| Like *E       | restituisce i record che finiscono con E                                                              |
| Like *Excel*  | restituisce i record che contengono la stringa Excel                                                  |
| Is Null       | restituisce i record che non contengono alcun valore nel campo                                        |
| >= "Excel"    | restituisce i record di tutti i corsi, a partire da Excel fino alla fine dell'alfabeto                |
| Like "[A-D]*" | restituisce i record contenenti i corsi i cui nomi iniziano con le lettere<br>comprese tra "A" e "D". |

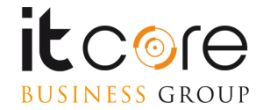

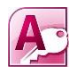

## Definire i criteri in una query

### Criteri per i campi Numerico e Valuta

| 100           | restituisce i record in cui il valore è uguale 100                             |
|---------------|--------------------------------------------------------------------------------|
| Not 1000      | restituisce i record in cui il valore non corrisponde a 1000                   |
| 20 OR 25      | restituisce i record in cui il valore corrisponde a 20 o 25                    |
| < 10 o <= 10  | restituisce i record in cui il valore è minore o minore e uguale a 10          |
| > 10 o >= 100 | restituisce i record in cui il valore è maggiore o maggiore e uguale a 10      |
| >5 And <10    | restituisce i record il cui valore è compreso nell'intervallo 5-10 non inclusi |
| >=5 And <=10  | restituisce i record il cui valore è compreso nell'intervallo 5-10 inclusi     |
| <5 Or >10     | restituisce i record in cui valore non è compreso tra 5 e 10                   |

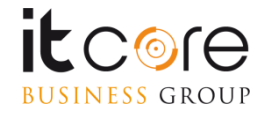

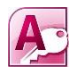

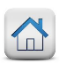

## Definire i criteri in una query

### Criteri per i campi Data e Ora

Stesse modalità di quelli indicati sopra per i campi Numerico e Valuta, si sostituisce al numero la data scritta tra i simboli #, per es #01/07/2014#

### Criteri per altri campi

Campi Sì/No digitare Sì per includere record in cui la casella di controllo è selezionata; digitare No per quelli in cui non è selezionata

Campi Allegati digitare Is Null per includere i record che non contengono allegati; digitare Is Not Null per includere record contenenti allegati

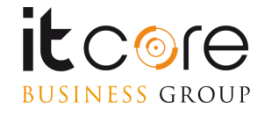

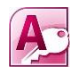

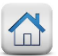

## Le Maschere

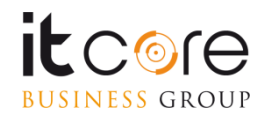

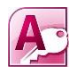

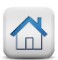

## **Caratteristiche delle Maschere**

Le Maschere di Access sono oggetti del database che possono essere utilizzati per creare un'interfaccia utente più semplice da utilizzare

#### Possono essere

- "associate" cioè collegate a un'origine dati come una tabella e quindi utilizzate per immettere, modificare o visualizzare dati da tale origine dati
- "non associate" cioè non collegate direttamente a un'origine dati, ma che contengono pulsanti, etichette o altri controlli necessari per il funzionamento dell'applicazione (ad es. un pannello di controllo per la gestione del db)

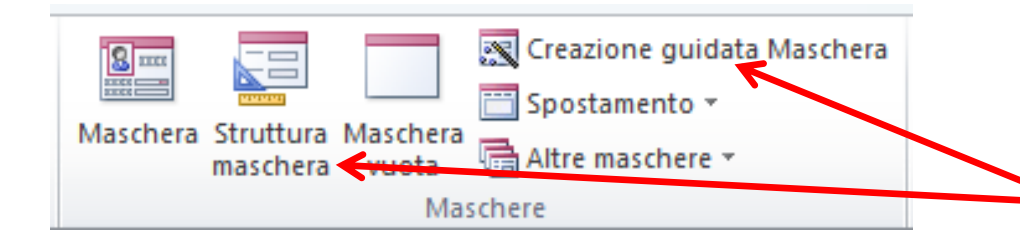

È possibile creare una maschera automaticamente mediante la Creazione guidata Maschera oppure manualmente dalla Struttura Maschera

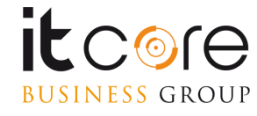

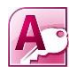

<mark>JESS</mark> Group

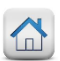

### **Creare una Maschera da Creazione Guidata**

La Creazione guidata Maschera rende più veloce il processo di creazione di una maschera eseguendo in modo automatico tutte le operazioni fondamentali.

Quando si utilizza questa creazione guidata, vengono richieste all'utente delle informazioni e viene creata una maschera in base alle risposte fornite.

È possibile quindi passare alla visualizzazione Struttura per personalizzare la maschera

|                                                                                         |                                                                  | Coordinanti compilidati a desta conflictare de la constante |
|-----------------------------------------------------------------------------------------|------------------------------------------------------------------|-------------------------------------------------------------|
| Selezionare la tabella/query<br>da utilizzare come base<br>della maschera. E' possibile | Tabella: corsi                                                   | È possibile scegliere da più tabelle o query.               |
| tabelle e query                                                                         | <br>titolo<br>Tecnologia<br>durata<br>docente<br>cliente<br>data | Annulla     < Indietro                                      |

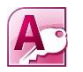

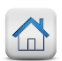

### Creare una Maschera da Creazione Guidata

Durante la Creazione guidata Maschera è possibile scegliere l'aspetto che la Maschera avrà, definendone il Layout

- A colonne: ciascun campo viene visualizzato su una riga distinta con un'etichetta a sinistra
- **Tabulare**: i campi di ciascun record vengono visualizzati su una riga , con le etichette visualizzate una sola volta nella parte superiore della maschera

Foglio dati: i campi di ciascun record vengono visualizzati nel formato di righe

e colonne, con un record in ogni riga e un campo in ogni colonna. I nomi dei campi vengono visualizzati nella parte superiore di ogni colonna

**Giustificato:** i campi vengono visualizzati su più righe ottimizzando lo spazio della maschera

| Creazione guidata Maschera                      |                                                                                                   |  |  |  |  |  |
|-------------------------------------------------|---------------------------------------------------------------------------------------------------|--|--|--|--|--|
| Scegliere il layout da applicare alla maschera. |                                                                                                   |  |  |  |  |  |
|                                                 | <ul> <li>A colonne</li> <li>Ta<u>b</u>ulare</li> <li>Foglio dati</li> <li>Giustificato</li> </ul> |  |  |  |  |  |

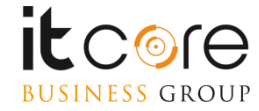

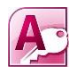

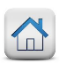

### Creare un pulsante su una Maschera

Un controllo 'Pulsante' posizionato su una Maschera può servire per eseguire comandi come ad es. Chiudi la maschera o Stampa un report

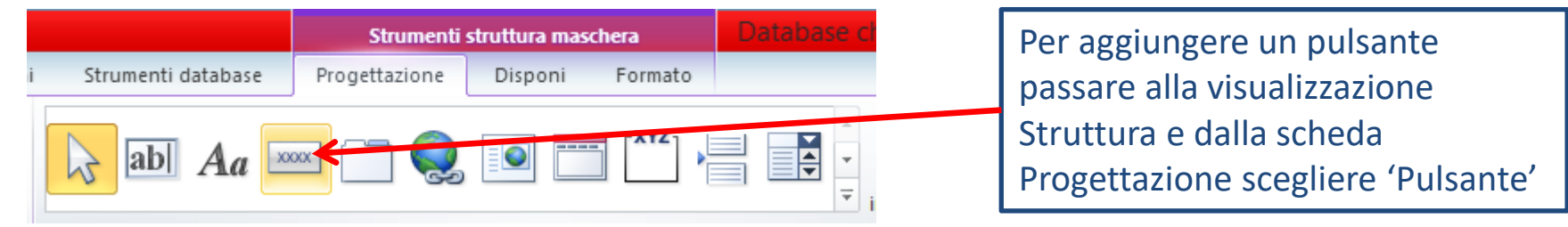

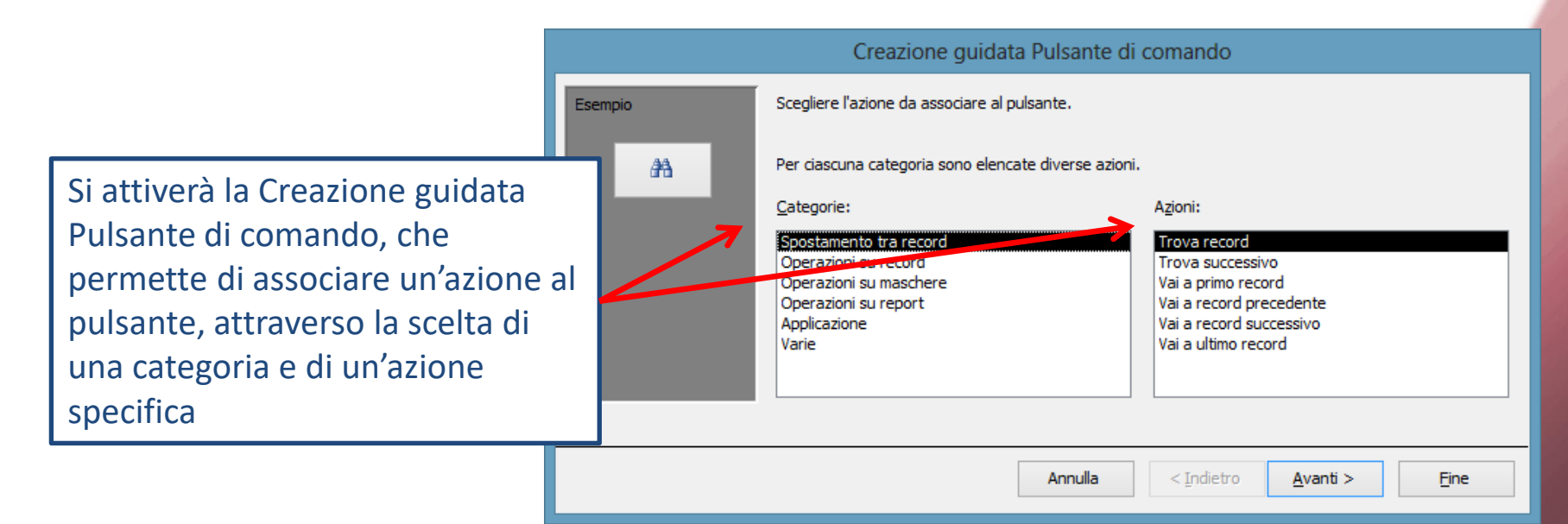

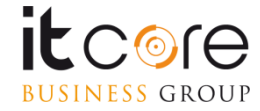

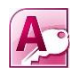

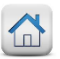

# I Report

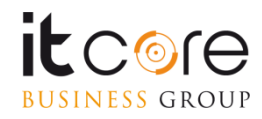

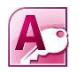

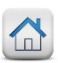

## **Caratteristiche del Report**

I Report di Access permettono di visualizzare i dati delle tabelle secondo il formato preferito e di stampare poi il risultato.

E' possibile anche riunire informazioni da più tabelle e includere degli speciali oggetti per dare al report l'aspetto desiderato.

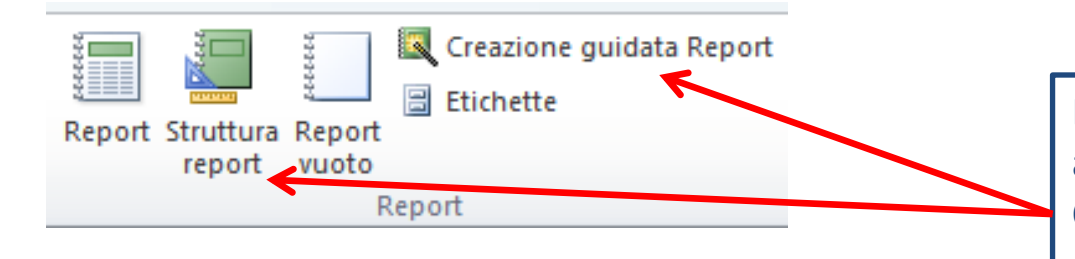

È possibile creare una maschera automaticamente mediante la Creazione guidata Maschera oppure manualmente dalla Struttura Maschera

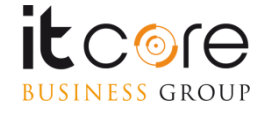

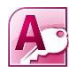

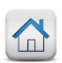

### Creare un Report da Creazione Guidata

La Creazione guidata Report rende più veloce il processo di creazione di un report eseguendo in modo automatico tutte le operazioni fondamentali.

Quando si utilizza questa creazione guidata, vengono richieste all'utente delle informazioni e viene creato una report in base alle risposte fornite.

È possibile quindi passare alla visualizzazione Struttura per personalizzare il Report .

|                                                                                                    | Creazione guidata Report                                                                                                    |
|----------------------------------------------------------------------------------------------------|----------------------------------------------------------------------------------------------------|
| Selezionare la tabella/query<br>da utilizzare come base del<br>report. E' possibile includere<br>campi di più tabelle e query | Creazione guidata Report         Scegliere i campi da includere nel report.         È possibile scegliere da più tabelle o query.         Tabelle/query         Tabella: corsi         Qampi disponibili:         Campi selezionati:         Itolo         Tecnologia         durata |
|                                                                                                    | durata<br>docente<br>diente<br>data<br>Annulla < Indietro Avanti > Eine                                                                                                    |

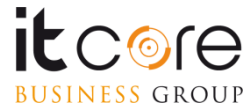

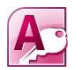

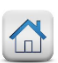

## Creare un Report da Creazione Guidata

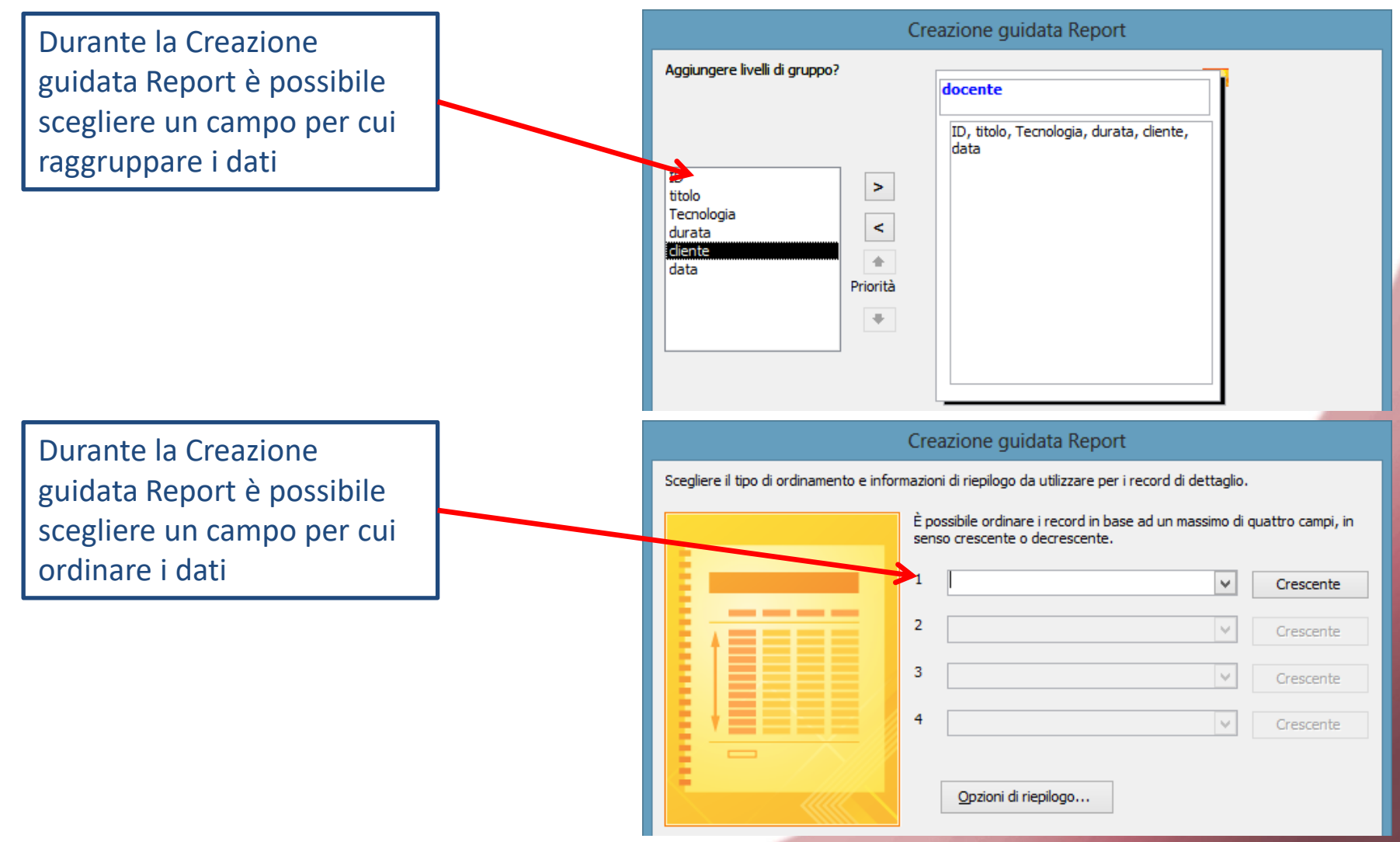

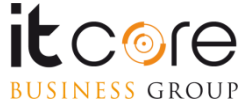

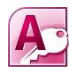

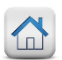

## Creare un Report da Creazione Guidata

Durante la Creazione guidata Report è possibile scegliere l'aspetto che il report avrà, definendone il Layout e l'orientamento delle pagine.

| Creazione guidata Report |                                                                                                    |
|--------------------------|----------------------------------------------------------------------------------------------------|
|                          | Layout       Orientamento <ul> <li>Con rigntri</li> <li>Verticale</li> <li>Orizzontale</li> <li>Bordato</li> </ul> |
|                          | ▼ Regola la larghezza dei campi per includerli tutti in una<br>pagina                                              |

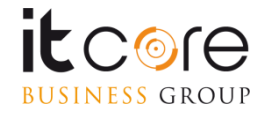

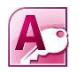

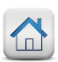

### Personalizzare un Report

Passare a Visualizzazione Struttura per modificare la struttura del report creato automaticamente con la Creazione guidata.

E' possibile modificare oltre ai controlli anche le aree

Intestazione/piè di pagina report visualizzati una sola volta all'inizio/fine del report

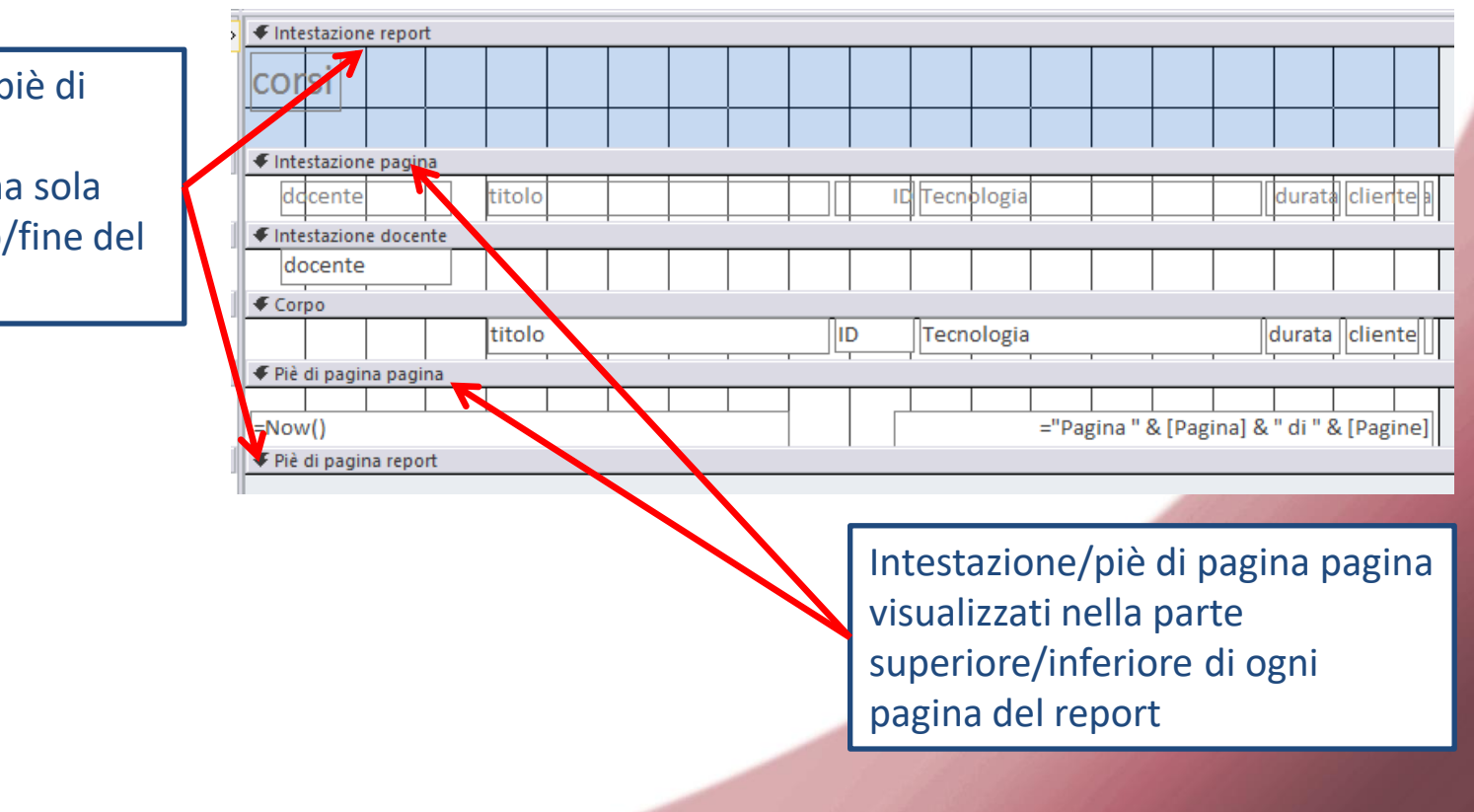

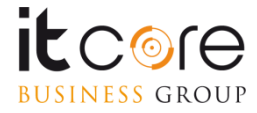

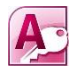

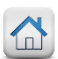

### **Stampare un Report**

Fare doppio clic sul report che si desidera stampare dall'elenco degli oggetti Dalla scheda File scegliere Stampa e visualizzare l'Anteprima o stampare direttamente.

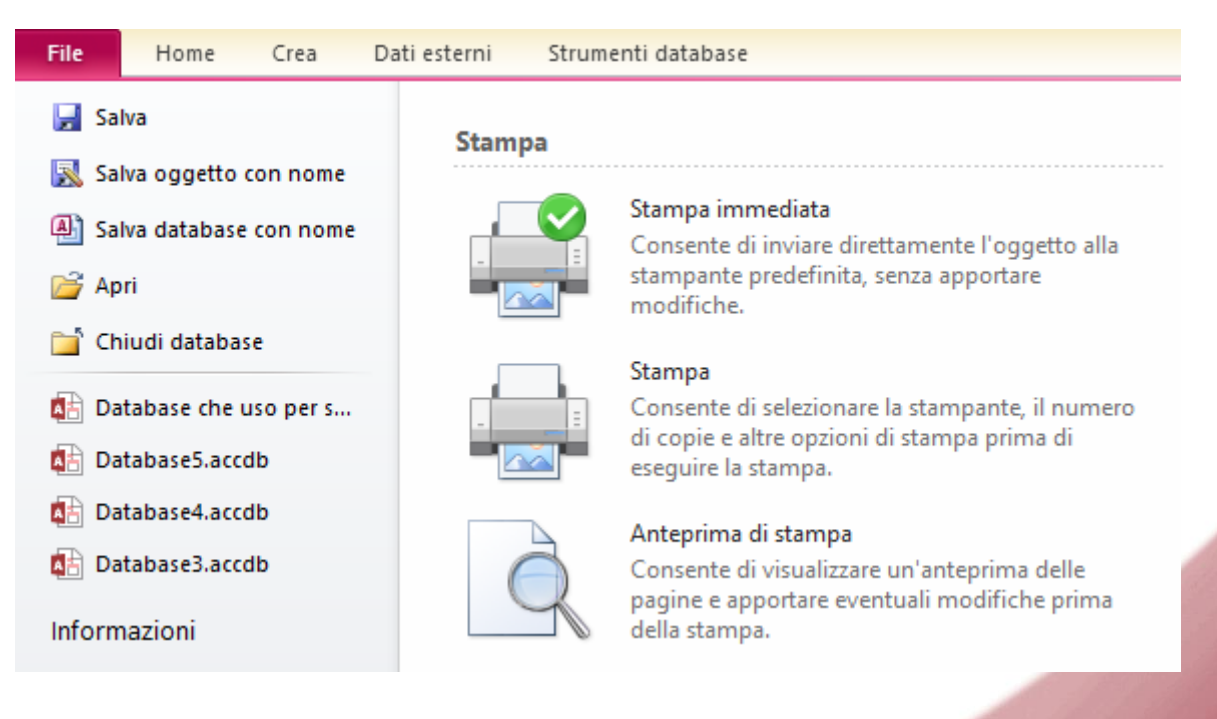

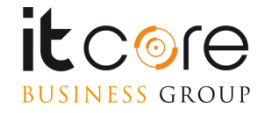